Questo il nuovo software per il modello WWIO UNICO.

Fare riferimento ai seguenti passaggi di aggiornamento USB, dopo che la versione di aggiornamento 28.

La fase di aggiornamento USB:

1. Scaricare il file dts3470.udl e copiarlo nella directory principale dell'unit USB e inserire l'unit USB n ell'STB.

2 Dopo l'accensione del STB, premere il tasto MENU sul telecomando per accedere al menu principale

3. Strumenti -> Aggiornamento S/W, premere il tasto OK inserire la password "XXXX", il PIN della mia casella 1111,

4. Scegliere Aggiornamento USB, premere il tasto OK per accedere all'elenco dei file udl,

5. Scegliere il file dts3470.udl, premere il tasto OK, inizier il processo di aggiornamento

6. Attendere il completamento del processo di aggiornamento, STB si riavvier automaticamente